Nursing Facility Billing Instructions Completing the UB04 Web Portal Claim Form

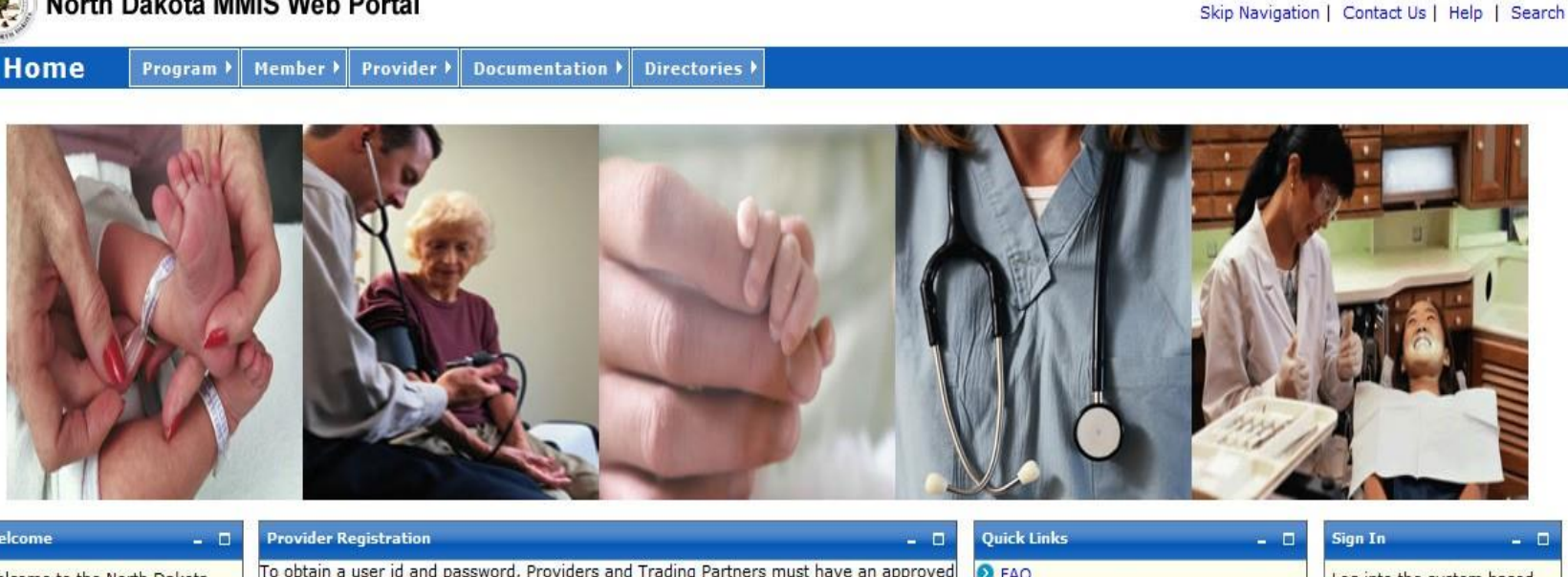

Welcome To obtain a user id and password, Providers and Trading Partners must have an approved FAQ Welcome to the North Dakota Log into the system based enrollment with North Dakota and have received their Provider or Trading Partner ID. Find a Healthcare Provider MMIS Web Portal. upon your role: Benefits Overview Providers Register Provider Enrollment Members Internal Users Report Fraud & Abuse

> ©2015 Affiliated Computer Services, Inc. All Rights Reserved. Privacy Policy | Site Map | Terms of Use | Browser Requirements | Accessibility Compliance

In the "Sign In" block, select "Providers" 0

North Dakota MMIS Web Portal

Jul 30, 2015

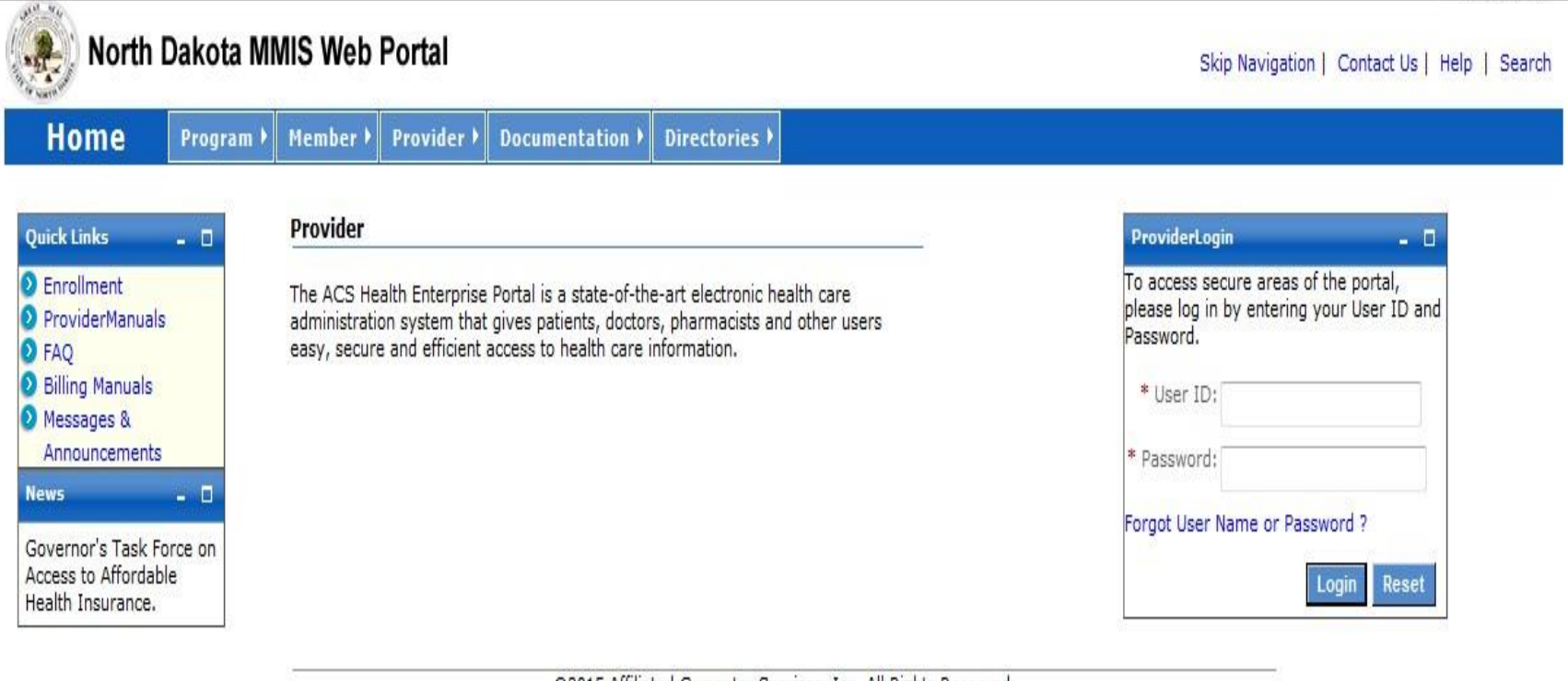

©2015 Affiliated Computer Services, Inc. All Rights Reserved. Privacy Policy | Site Map | Terms of Use | Browser Requirements | Accessibility Compliance

- Enter your User ID and Password
- Select "Login"

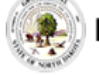

#### 🕽 North Dakota MMIS Web Portal

Skip Navigation | Contact Us | Help | Search | Log out

Home Member Provider Claims EDI Authorizations My Account

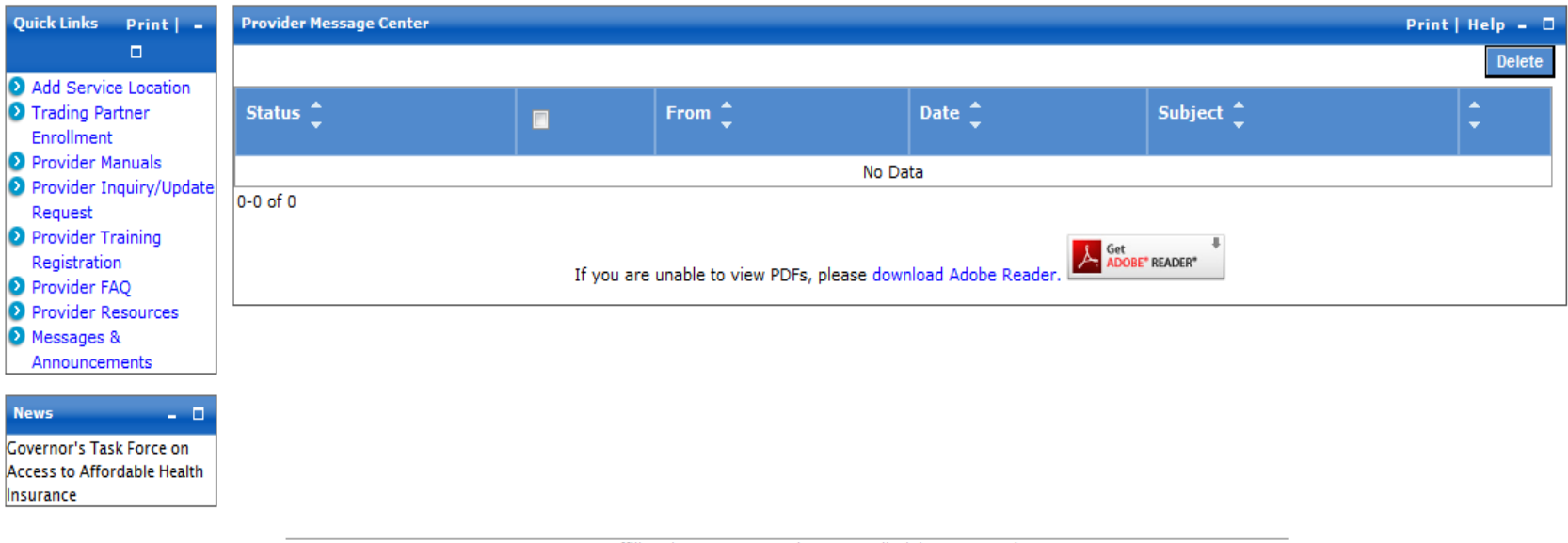

©2015 Affiliated Computer Services, Inc. All Rights Reserved. Privacy Policy | Site Map | Terms of Use | Browser Requirements | Accessibility Compliance

- Select the option you want to perform
- For Claims Entry
  - Click on the "Claims" tab on the menu line

| Home                                                                        | Member 🕨                   | Provider 🕨       | Claims FDI F                                           | Authorizations 🕨             | My Account )                   |                           |                                         |
|-----------------------------------------------------------------------------|----------------------------|------------------|--------------------------------------------------------|------------------------------|--------------------------------|---------------------------|-----------------------------------------|
| laims Main Page                                                             |                            |                  |                                                        |                              |                                |                           | Pri                                     |
| aim templates,<br>Claims<br>1099 Inquiry<br>Claim Status I<br>Payment Inqui | which are partia<br>nquiry | illy completed c | laim forms containir                                   | ng information regularly     | y used in various types of c   | laims (such as a provider | 's address or identifying information). |
| Create Claims                                                               | aun.                       |                  | Manage Cla                                             | ims                          | Create Temp                    | lates                     | Manage Templates                        |
|                                                                             | laim                       |                  | <ul> <li>Edit / Delete</li> <li>View Submit</li> </ul> | e Saved Claim<br>tted Claims | Professional     Institutional | Template<br>Template      | View / Edit / Delete Template           |

©2015 Affiliated Computer Services, Inc. All Rights Reserved. Privacy Policy | Site Map | Terms of Use | Browser Requirements | Accessibility Compliance

• Under the heading "Create Claims" select "Institutional Claim"

| Basic Claim Info                                                                                                    | Other Claim Info       |  |
|----------------------------------------------------------------------------------------------------|------------------------|--|
| Provider Member Basic Cla                                                                                             | aim Service Line Items |  |
| <ul> <li>Is this a void/replacemen</li> <li>Yes <ul> <li>No</li> </ul> <li>Yes <ul> <li>No</li> </ul> </li></li></ul> | t?                     |  |
| Submitter Information<br>Submitter ID<br>WHERON                                                                       |                        |  |

- The "New Institutional Claim" screen will appear
  - Is this a void/replacement?
  - This field will default to "No." Select "Yes" <u>only</u> if you are voiding or replacing a previously processed claim.
- Submitter Information
  - This section will auto-fill with your user information based on your User ID

| Provider Information                                                                                                    |               |                   |                          |
|----------------------------------------------------------------------------------------------------|---------------|-------------------|--------------------------|
| Go to Other Claim Info to enter information for other providers.                                                                         |               |                   |                          |
| Billing Provider                                                                                                    |               |                   |                          |
| Note: Healthcare Providers are required to submit National Provider ID.  Medicaid Provider ID  Additional Pilling Descriptor Information | Taxonomy Code | *Tax ID           | Location Number          |
| Currency Code                                                                                                    |               |                   |                          |
| *Address 1 *City Address 2                                                                                                    | State         | Zip and Extension | Country Subdivision Code |
| <u>Contact Information</u>                                                                                                    |               |                   |                          |
| <ul> <li>Is the Billing Provider Address also the Pay-To Address?</li> <li>Ves O No</li> </ul>                                           |               |                   |                          |
| Attending Provider                                                                                                    |               |                   |                          |
| Rendering Provider                                                                                                    |               |                   |                          |

| Provider Information               |                                       |               |         |                 |
|------------------------------------|---------------------------------------|---------------|---------|-----------------|
|                                    |                                       |               |         |                 |
| Go to Other Claim Info to enter in | formation for other providers.        |               |         |                 |
|                                    |                                       |               |         |                 |
| Billing Provider                   |                                       |               |         |                 |
| Note: Healthcare Providers are re  | quired to submit National Provider II | ).            |         |                 |
| Medicaid Provider ID               | National Provider ID                  | Taxonomy Code | *Tax ID | Location Number |
|                                    |                                       |               |         |                 |
|                                    |                                       |               |         |                 |

- o Billing Provider
  - REQUIRED
  - Medicaid Provider ID and National Provider ID will auto-fill based on your User ID
  - Enter the Nursing Facility Taxonomy Code 314000000X
  - Enter your Tax ID
  - Enter the Location Number BI (Billing)

| 🗕 🗉 Additional Billing | g Provider Information |         |                          |                          |
|------------------------|------------------------|---------|--------------------------|--------------------------|
| Currency Code          |                        |         |                          |                          |
| *Org/Last Name         |                        |         |                          |                          |
| *Address 1             | *City                  | State 🗸 | Zip <b>and</b> Extension | Country Subdivision Code |
| Address 2              |                        |         |                          |                          |
|                        |                        |         |                          |                          |

- Additional Billing Provider Information
  - REQUIRED
  - Enter your facility name, address, city, state, and zip code

| ? | Is the Billing Provider Address a | also the Pay-To Address? |       |                   |         |                  |
|---|-----------------------------------|--------------------------|-------|-------------------|---------|------------------|
|   | Pay-To Address                    |                          |       |                   |         |                  |
|   | *Address 1                        | *City                    | State | Zip and Extension | Country | Subdivision Code |
|   | Address 2                         |                          |       |                   |         |                  |

- Is the Billing Provider also the Pay-To Address?
  - Will default to "Yes"
  - If Pay-To Address is different, select "No"
  - Complete the Pay-To Address section with the facility name, address, city, state, and zip code

| <u>Attending Provider</u> |                      |               |               |  |
|---------------------------|----------------------|---------------|---------------|--|
| Medicaid Provider ID      | National Provider ID | Taxonomy Code | Location Code |  |
|                           |                      |               |               |  |

- Attending Provider
  - REQUIRED
  - Enter the Attending Provider's Medicaid Provider ID
  - Enter the Attending Provider's NPI
  - Enter the Attending Provider's Taxonomy Code
  - Enter the Location Code AT (Attending)

| Member Information       |            |            |    |        |                |         |     |
|--------------------------|------------|------------|----|--------|----------------|---------|-----|
|                          |            |            |    |        |                |         |     |
| *Member ID               | *Last Name | First Name | MI | Suffix | *Date of Birth | *Gender | SSN |
|                          |            |            |    | •      |                | •       |     |
|                          |            |            |    |        |                |         |     |
| Property Casualty Number |            |            |    |        |                |         |     |
|                          |            |            |    |        |                |         |     |

• Member Information

- REQUIRED
- Enter the member's 9-digit ID number
- Enter the member's last name
- Enter the member's first name
- Enter the member's date of birth
  - Use format: MM/DD/YYYY
- Enter the member's gender
  - F = Female
  - M = Male

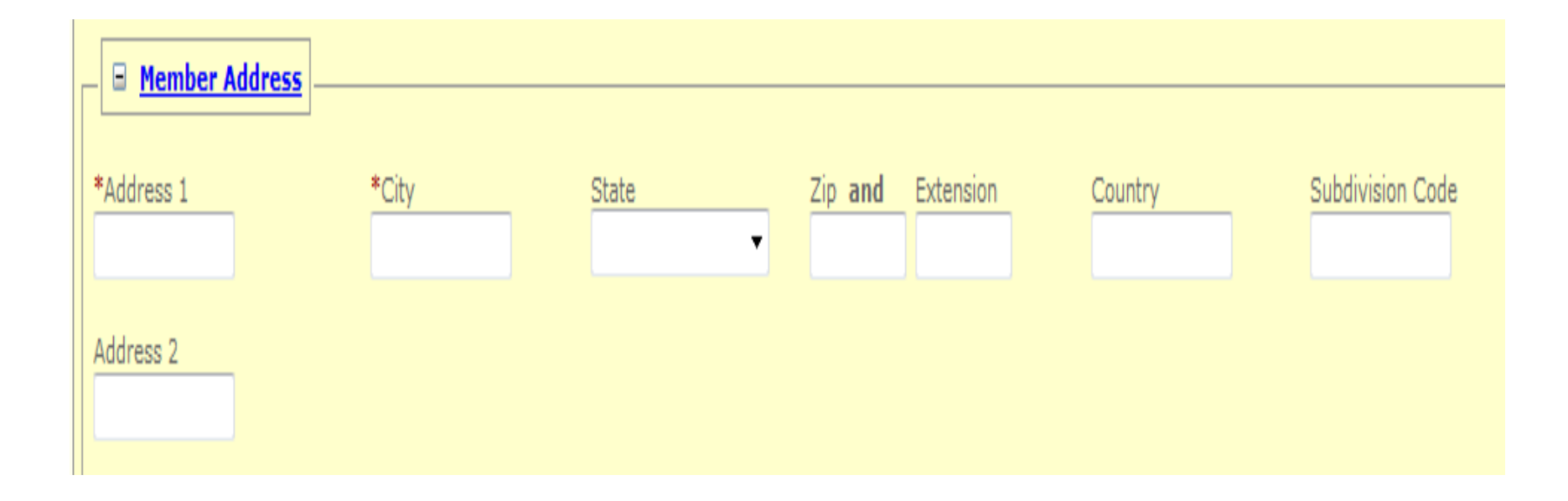

#### Member Address

- REQUIRED
- Enter the member's address, city, state, and zip code

| Subscriber Information                                                               |
|--------------------------------------------------------------------------------------|
|                                                                                      |
| Other Insurance Information                                                          |
| (?) *Does the member have other insurance?                                           |
| O Yes O No                                                                           |
|                                                                                      |
| Subscriber Information                                                               |
|                                                                                      |
|                                                                                      |
| Other Insurance Information                                                          |
| *Does the member have other insurance?                                               |
| Yes No                                                                               |
| Note: Please go to the Other Claim Info Tab in the Coordination of Benefits Section. |

- Other Insurance Information
  - REQUIRED
  - Does the member have other insurance?
  - Select "Yes" or "No"
  - If you select "Yes" you must complete the Other Claim Info tab with the Other Insurance information

#### **Claim Information**

Go to Other Claim Info to include the following claim level information: Specialized Services, Misc. Claim, Service Facility, Coordination of Benefits and Adjustments.

| Claim Data                   |                                               |                                                                                             |
|------------------------------|-----------------------------------------------|---------------------------------------------------------------------------------------------|
| *Statement From Date         | *Statement To Date                            | *Total Claim Charge Amount<br>\$                                                            |
| *Patient Account#            | *Type of Bill<br>First 2 Type of Bill digits. | *Claim Frequency Code<br>Last Type of Bill digits; automatically populated on resubmission. |
| *Patient Status              | Admission Type                                | Admission Source                                                                            |
| Admission Date / Hour:Minute | Discharge Hour:Minute<br>hh : mm              |                                                                                             |
| *Medicare Assignment Code    | *Benefits Assignment Certification            |                                                                                             |
| *Release of Information Code |                                               |                                                                                             |

| Nursing Facility Web Billing |                                                    |                                                                                                    |  |  |
|------------------------------|----------------------------------------------------|----------------------------------------------------------------------------------------------------|--|--|
| Claim Data                   |                                                    |                                                                                                    |  |  |
| *Statement From Date         | *Statement To Date                                 | *Total Claim Charge Amount<br>\$                                                                                |  |  |
| *Patient Account#            | *Type of Bill<br>▼<br>First 2 Type of Bill digits. | *Claim Frequency Code  Claim Frequency Code  Last Type of Bill digits; automatically populated on resubmission. |  |  |

- Claim Information Bill for only one (1) month at a time
  - REQUIRED
  - Statement From Date
    - Use format: MM/DD/YYYY
  - Statement To Date
    - Use format: MM/DD/YYYY
  - Total Claim Charge Amount
    - Enter the total amount billed

| Claim Data           |                                               |                                                                                                  |
|----------------------|-----------------------------------------------|--------------------------------------------------------------------------------------------------|
| *Statement From Date | *Statement To Date                            | *Total Claim Charge Amount<br>\$                                                                 |
| *Patient Account#    | *Type of Bill<br>First 2 Type of Bill digits. | *Claim Frequency Code<br>T<br>Last Type of Bill digits; automatically populated on resubmission. |

- Claim Information (continued)
  - REQUIRED
  - Patient Account #
    - Enter the internal patient account number
  - Type of Bill
    - Select 21 for Nursing Facility
  - Claim Frequency Code
    - Select the last digit 1-8 for the specific bill type
    - See "Bill Type List" pages 37-39

| Nursing Facility Web Billing |                       |                  |  |  |  |  |  |  |  |  |  |
|------------------------------|-----------------------|------------------|--|--|--|--|--|--|--|--|--|
| *Patient Status              | Admission Type        | Admission Source |  |  |  |  |  |  |  |  |  |
| Admission Date / Hour:Minute | Discharge Hour:Minute |                  |  |  |  |  |  |  |  |  |  |

- Claim Information (continued)
  - REQUIRED
  - Patient Status
    - Select the appropriate status from the dropdown menu
  - Admission Type
    - Select the appropriate type from the dropdown menu
  - Admission Date/Hour:Minute
    - Use date format: MM/DD/YYYY
    - Use military format: HH:MM
    - Example: 4:15pm = HH:MM = 16:15
  - SITUATIONAL Discharge Hour: Minute
    - If patient is other than "Still a Patient" you must enter the hour:minute patient was discharged
      - Use military format: HH:MM
      - Example: 4:15pm = HH:MM = 16:15

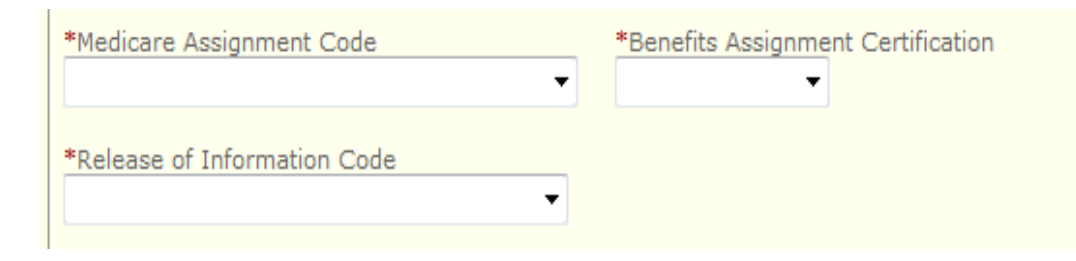

- Claim Information (continued)
  - REQUIRED
  - Medicare Assignment Code
    - Select the appropriate code from the dropdown menu
  - Benefits Assignment Certification
    - Select the appropriate response from the dropdown menu
  - Release of Information Code
    - Select the appropriate code from the dropdown menu

| Value Information | Add Value             |
|-------------------|-----------------------|
| Value Code 👻      | Value Amount 🌻        |
|                   | No Data               |
|                   |                       |
| New Value         | Save   Reset   Cancel |
| *Value Code       | *Value Amount<br>\$   |

- Value Information
  - REQUIRED
  - Click on the "+" next to the heading
  - Enter the value code 80
    - 80 = Covered Days
    - Value Code 80 should equal the sum of the revenue code units
  - Enter the value amount
    - Value amount should be entered as a dollar amount
      - Example: 30 days = 30.00
  - SAVE value
    - Click on "Save" at the top right of the section

| Diagnosis Information     |                              |                          |
|---------------------------|------------------------------|--------------------------|
| Version #                 | ICD-09                       |                          |
| *Principal Diagnosis Code | Principal Diagnosis POA Code | Admitting Diagnosis Code |

- Diagnosis Information
  - REQUIRED
  - Click on the "+" next to the heading
  - Version #
    - 09 Ninth Revision (ICD-9-CM)
    - 10 Tenth Revision (ICD-10-CM)
  - Principal Diagnosis Code
    - Enter the diagnosis code for the member's primary condition
      - ICD-9 codes for date(s) of service prior to September 30, 2015
      - ICD-10 codes for date(s) of service on or after October 1, 2015

| Basic Lin   | e Item Inform                                               | ation                                 |           |        |               |               |       |     |            |                    |            |                              |                                  |
|-------------|-------------------------------------------------------------|---------------------------------------|-----------|--------|---------------|---------------|-------|-----|------------|--------------------|------------|------------------------------|----------------------------------|
| Total Claim | Total Claim Charge Amount: \$0.00     Add Service Line Item |                                       |           |        |               |               |       |     |            |                    |            |                              |                                  |
| · · · · ·   | Rev Code 🔺                                                  | Proc Code *                           | Modifier  | s      | Service Dates |               |       |     |            | Unit Qualifier 🔺   | Units *    | Line Item Charge Amount \$ * | Non-covered Charges \$ *         |
| Line # `    | wer coue 🗸                                                  | • • • • • • • • • • • • • • • • • • • | 1 2       | 3      | 4             | Begin         | ÷     | End | ÷          |                    | ▼ (011112) |                              |                                  |
|             |                                                             |                                       |           |        |               |               |       | N   | o Data     |                    |            |                              |                                  |
|             |                                                             |                                       |           |        |               |               |       |     |            |                    |            |                              |                                  |
| New Line I  | tem                                                         |                                       |           |        |               |               |       |     |            |                    |            | Save   Save & Add Oth        | ner SvcInfo/TPL   Reset   Cancel |
| Service Da  | te Begin                                                    | Service Date                          | End       |        | *Reve         | nue Code      |       |     | Proc       | edure Code         |            | Modifiers<br>1 2 3           | 4.                               |
| *Unit Quali | fier<br>▼                                                   | *Service Unit                         | ts        |        | *Line<br>\$   | Item Charge A | mount |     | Non-<br>\$ | -Covered Line Char | ges        | Procedure Description        |                                  |
| ± Add       | itional Service                                             | <u>: Line Informati</u>               | <u>on</u> |        |               |               |       |     |            |                    |            |                              |                                  |
| ? Is there  | e additional line-<br>s                                     | specific informati                    | on/TPL to | be ent | ered?         |               |       |     |            |                    |            |                              |                                  |

#### New Line Item

#### Save | Save & Add Other SvcInfo/TPL | Reset

| Service Date Begin   | Service Date End | *Revenue Code                  | Procedure Code           | Modifiers 1. 2. 3. 4. |
|----------------------|------------------|--------------------------------|--------------------------|-----------------------|
| *Unit Qualifier<br>▼ | *Service Units   | *Line Item Charge Amount<br>\$ | Non-Covered Line Charges | Procedure Description |

- Basic Line Item Information
  - REQUIRED
  - New Line Item
    - Service Date Begin
      - Use format: MM/DD/YYYY
    - Service Date End
      - Use format: MM/DD/YYYY
  - Revenue Code
    - Must be 4 digits
      - 0110 Private room and board
      - 0120 Semi-Private room and board
      - 0160 Medicare full benefit days
      - 0169 Medicare co-insurance days
      - 0182 Medicare non-covered days
      - 0183 Therapeutic/home leave days
      - 0185 Hospital leave days

| New Line Item        |                  |                                |                          | Save   Save & Add Other SvcInfo/TPL   Rese |  |  |  |  |  |  |  |
|----------------------|------------------|--------------------------------|--------------------------|--------------------------------------------|--|--|--|--|--|--|--|
| Service Date Begin   | Service Date End | *Revenue Code                  | Procedure Code           | Modifiers 1. 2. 3. 4.                      |  |  |  |  |  |  |  |
| *Unit Qualifier<br>▼ | *Service Units   | *Line Item Charge Amount<br>\$ | Non-Covered Line Charges | Procedure Description                      |  |  |  |  |  |  |  |

- Basic Line Item Information (continued)
  - REQUIRED
  - Unit Qualifier
    - Select DAYS as the appropriate unit from the dropdown menu
  - Service Units
    - Enter the number of units (Days) for the revenue code
    - The number of units (Days) billed must include the day of discharge or death
    - A separate line must be submitted beginning with the start date of a new MDS classification period whether or not the classification changed
  - Line Item Charge Amount
    - Enter the total charges for the line item
  - SAVE LINE ITEM small SAVE at the top right of the New Line Item Section
  - If there is more than one line item to be billed, select "Add Service Line Item" and follow the above instructions
  - Enter each line item separately and SAVE each line item before entering a new line item

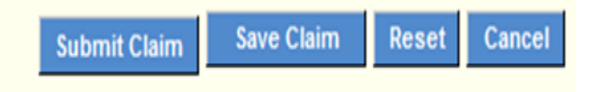

- When all information is entered on the claim , click "SAVE CLAIM" at bottom right
- o If no errors appear at the top left and the system state "Successfully Saved", click "SUBMIT CLAIM"

#### Bill Type List

- Admit through Discharge Claim
   This code is to be used when a member is admitted and discharged in the same month. Member CANNOT be in the "Still a Patient" status.
- 2 Interim First Claim This code is used for the first claim and the Discharge Status (fld17) as "Still a Patient.
- 3 Interim Continuing Claim

This code is used for the second and any ongoing months that have a Discharge Status (fld17) as "Still a Patient".

• 4 Interim – Last Claim

This code is used for the Final claim billed for the member.

• 7 Replacement of Prior Claim

A claim replacement may be submitted to modify a previously processed claim. Timely filing limits apply. To submit a claim replacement, complete the claim form fields below:

Field 4: Use 7 as the last digit in the Type of Bill Code

Field 64: Enter the claim's Transaction Control Number (TCN) or Internal Control Number (ICN)

If replacing a claim processed in the ND Health Enterprise MMIS, enter the 17-digit TCN for the previously processed claim.

If replacing a claim processed in the ND Legacy MMIS insert the century code in the 3<sup>rd</sup> and 4<sup>th</sup> positions of the ICN. Enter the 15-digit ICN for the previously processed claim.

Example: Legacy ICN: 2015153141010 Replaced Legacy ICN: 20<u>20</u>15153141010

• 8 Void/Cancel of Prior Claim

Voiding a claim reverses a previously processed Medicaid claim. Timely filing limits apply. To submit a claim void, complete the claim form fields below:

Field 4: Use 8 as the last digit in the Type of Bill Code

Field 64: Enter the claim's Transaction Control Number (TCN) or Internal Control Number (ICN)

If voiding a claim processed in the ND Health Enterprise MMIS, enter the 17-digit TCN for the previously processed claim.

If voiding a claim processed in the ND Legacy MMIS insert the century code in the 3<sup>rd</sup> and 4<sup>th</sup> positions of the ICN. Enter the 15-digit ICN for the previously processed claim.

Example: Legacy ICN: 2015153141020 Replaced Legacy ICN: 20<u>20</u>15153141020

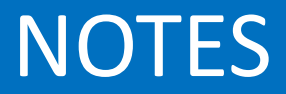

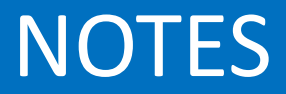

# Nursing Facility Billing Instructions Completing the UBO4 Paper Claim Form

| <sup>1</sup> North Dakota Basic Care                            | 2                                      |                            | 3a PAT.<br>CNTL # 1234    |                                 | 4 TYPE<br>OF BILL |
|-----------------------------------------------------------------|----------------------------------------|----------------------------|---------------------------|---------------------------------|-------------------|
| address                                                         |                                        |                            | b. MED.<br>REC. #         |                                 | 0212              |
| City, State and Zip                                             |                                        |                            | 5 FED. TAX NO.            | 7                               |                   |
|                                                                 |                                        |                            | 45-1234567                | 010116 013116                   |                   |
| 8 PATIENT NAME a                                                | 9 PATIENT ADDRESS 4                    | a                          |                           | · · ·                           |                   |
| b Doe, Jane P                                                   | ь                                      |                            |                           | c d                             | 8                 |
| 10 BIRTHDATE 11 SEX ADMISSION<br>12 DATE 13 HR 14 TYPE 1        | 5 SRC 16 DHR 17 STAT 18 19 2           | CONDITION 0<br>0 21 22 23  | CODES<br>3 24 25 26       | 29 ACDT 30<br>27 28 STATE       |                   |
| 12021917 f 010116 3                                             | 1 30                                   |                            |                           |                                 |                   |
| 31 OCCURRENCE 32 OCCURRENCE 33 OCCU<br>CODE DATE CODE DATE CODE | ARENCE 34 OCCURRENCE<br>DATE CODE DATE | 35 OCCURRENCE<br>CODE FROM | E SPAN 36<br>THROUGH CODE | OCCURRENCE SPAN<br>FROM THROUGH | 37                |
|                                                                 |                                        |                            |                           |                                 |                   |
|                                                                 |                                        |                            |                           |                                 |                   |

- Billing Provider Name and Address
- Patient Control Number
- Type of Bill
- Federal Tax Number
- Statement Cover From and Through Period
- Patient Name
- Patient Date of Birth
- Sex of Patient
- Admission Date
- Admission Type
- Admission Source
- Patient Discharge Status

|   | 38          |                      |                              |   | 39<br>CODE | VALUE CODE<br>AMOUNT | S       |         | 40<br>CODE | VALUE CODES<br>AMOUNT |    | 41<br>CODE | VALUE CODES<br>AMOUNT |    |    |
|---|-------------|----------------------|------------------------------|---|------------|----------------------|---------|---------|------------|-----------------------|----|------------|-----------------------|----|----|
|   |             |                      |                              | a | 80         |                      | 31      | 00      |            | -                     |    |            |                       | :  |    |
|   |             |                      |                              | Ы |            |                      | -       |         |            |                       |    |            |                       | -  |    |
|   |             |                      |                              | c |            |                      | -       |         |            |                       | Т  |            |                       | 1  |    |
|   |             |                      |                              | d |            |                      |         |         |            |                       |    |            |                       |    |    |
|   | 42 REV. CD. | 43 DESCRIPTION       | 44 HCPCS / RATE / HIPPS CODE |   | 45         | 5 SERV. DATE         | 46 SERV | /. UNIT | ſS         | 47 TOTAL CHARGES      |    | 48 NOM     | -COVERED CHARGES      | 49 |    |
| 1 | 0110        | In-house             |                              |   |            | 010116               |         |         | 10         | 2000                  | 00 | )          |                       |    | 1  |
| 2 | 0185        | Hospital Leave       |                              |   |            | 011116               |         |         | 4          | 600                   | 00 |            |                       |    | 2  |
| 3 | 0160        | Medicare Full        |                              |   |            | 011516               |         |         | 5          | 1000                  | 00 | )          |                       |    | 3  |
| 4 | 0182        | Medicare non-covered |                              |   |            | 012016               |         |         | 2          | 300                   | 00 |            |                       |    | 4  |
| 5 | 0110        | In-house             |                              |   |            | 012216               |         |         | 10         | 2000                  | 00 |            |                       |    | 5  |
| 6 |             |                      |                              |   |            |                      |         |         |            |                       |    |            |                       |    | 6  |
| - |             |                      |                              |   |            |                      |         |         |            |                       |    |            |                       |    | 1. |

- Value Code
- Value Amount
- Revenue Code
- Description of Service
- Service Date
- Service Units
- Total Charges

|   | 38          |                      |                              |   | 39<br>CODE | VALUE CODE<br>AMOUNT | S       |        | 40<br>CODE | VALUE CODES<br>AMOUNT |    | 41<br>CODE | VALUE CODES<br>AMOUNT |    |     |
|---|-------------|----------------------|------------------------------|---|------------|----------------------|---------|--------|------------|-----------------------|----|------------|-----------------------|----|-----|
|   |             |                      |                              | a | 80         |                      | 31      | 00     |            |                       |    |            |                       | -  |     |
|   |             |                      |                              | b |            |                      | -       |        |            |                       |    |            |                       | -  | L   |
|   |             |                      |                              | c |            |                      | -       |        |            |                       |    |            |                       |    | L   |
|   |             |                      |                              | d |            |                      | -       |        |            |                       |    |            |                       |    | L   |
|   | 42 REV. CD. | 43 DESCRIPTION       | 44 HCPCS / RATE / HIPPS CODE |   | 4          | 5 SERV. DATE         | 46 SERV | . UNIT | rs         | 47 TOTAL CHARGES      |    | 48 NOF     | N-COVERED CHARGES     | 49 | 1   |
| 1 | 0110        | In-house             |                              |   |            | 010116               |         |        | 10         | 2000                  | 00 | )          |                       |    | ŀ   |
| 2 | 0185        | Hospital Leave       |                              |   |            | 011116               |         |        | 4          | 600                   | 00 |            |                       |    | 2   |
| 3 | 0160        | Medicare Full        |                              |   |            | 011516               |         |        | 5          | 1000                  | 00 | )          |                       |    | 3   |
| 4 | 0182        | Medicare non-covered |                              |   |            | 012016               |         |        | 2          | 300                   | 00 |            |                       |    | 4   |
| 5 | 0110        | In-house             |                              |   |            | 012216               |         |        | 10         | 2000                  | 00 | 0          |                       |    | 5   |
| 6 |             |                      |                              |   |            |                      |         |        |            | :                     |    |            |                       |    | 6   |
| - |             |                      |                              |   |            |                      |         |        |            |                       |    |            |                       |    | ١., |

Example: January 2016, admitted on 1/1/16, still a patient, bill type 0212

0110 – DOS 01/01/16 for 10 days 0185 – DOS 01/11/16 for 4 days 0160 – DOS 01/15/16 for 5 days 0182 – DOS 01/20/16 for 2 days 0110 – DOS 01/22/16 for 10 days

- Covered days for the 80 value code would be 31.00 for Value Amount
- Need to bill in date of service order

| 23  | PAGE1 OF1                       |         |           | CREAT                  | ION                                | DAT | E (        | 041120  | 016 <b>T</b> ( | OTALS 📥            |         | 59     | 00 00                  | 23 |  |
|-----|---------------------------------|---------|-----------|------------------------|------------------------------------|-----|------------|---------|----------------|--------------------|---------|--------|------------------------|----|--|
| 50  | 0 PAYER NAME                    | 51 HEAL | TH PLAN   | ID                     | 52 REL 53 ASG<br>INFO BEN. 54 PRIO |     | 3 54 PRIOF | R PAYME | NTS            | 55 EST. AMOUNT DUE |         | 56 NPI | 123456789              |    |  |
| A I | Medicaid                        |         |           |                        |                                    |     |            |         |                |                    | 5900 00 | 57     |                        | A  |  |
| в   |                                 |         |           |                        |                                    |     |            |         |                | OTHER              |         | в      |                        |    |  |
| с   |                                 |         |           |                        |                                    |     |            |         |                |                    |         | PRV ID |                        | с  |  |
| 5   | B INSURED'S NAME                |         | 59 P. REL | 60 INSURED'S UNIQUE ID | INSURED'S UNIQUE ID                |     |            |         |                | 61 GROUP NAME      |         |        | 62 INSURANCE GROUP NO. |    |  |
| ۸D  | oe, Jane P                      |         | 000123456 |                        |                                    |     |            |         |                |                    |         |        | A                      |    |  |
| в   |                                 |         |           |                        |                                    |     |            |         |                |                    |         |        |                        | в  |  |
| с   |                                 |         |           |                        |                                    |     |            |         |                |                    |         |        |                        | с  |  |
| 63  | 3 TREATMENT AUTHORIZATION CODES |         |           | 64 DOCUMENT CON        | 64 DOCUMENT CONTROL NUMBER         |     |            |         |                | 65 EMPLOYER NAM    |         |        | ME                     |    |  |
| A   |                                 |         |           |                        |                                    |     |            |         |                |                    |         |        |                        |    |  |
| в   |                                 |         |           |                        |                                    |     |            |         |                |                    |         |        |                        |    |  |
| с   |                                 |         |           |                        |                                    |     |            |         |                |                    |         |        |                        | c  |  |

- Page \_\_\_\_ of \_\_\_\_
- Creation Date
- Totals
- NPI Number
- Payer Name
- Est. Amount Due
- Insured's Name
- Insured's Unique Id

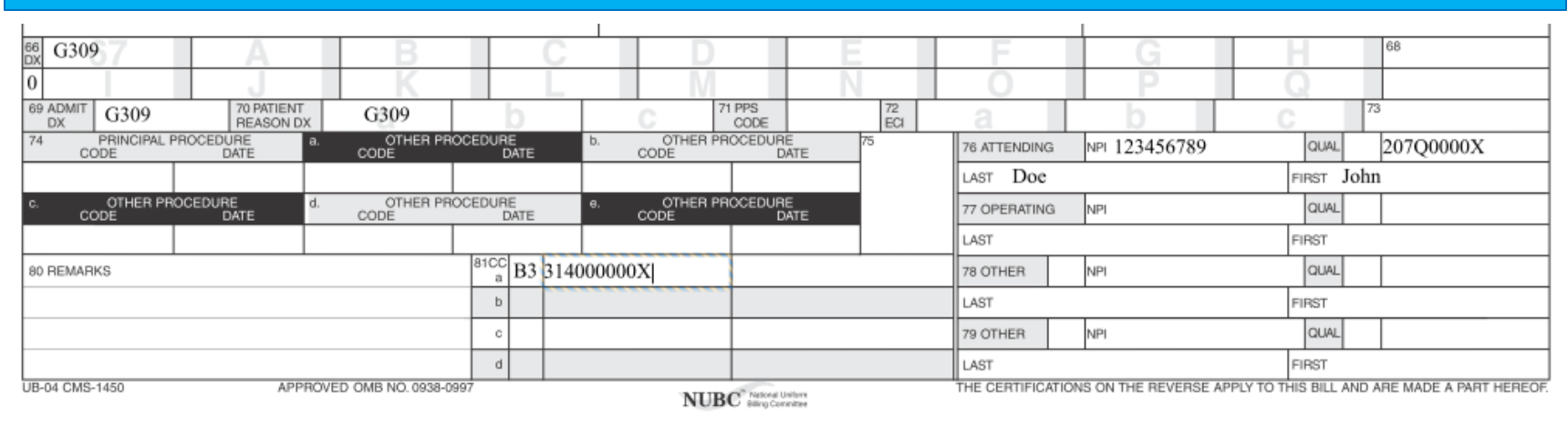

- Diagnosis Indicator ICD 9 = 9 and ICD10 = 0
- Diagnosis Code
- Admit Diagnosis Code
- Patient Reason Diagnosis
- Attending NPI Number
- Attending Physician Taxonomy Code
- Attending Last Name
- Attending First Name
- Provider Code Qualifier
- Provider Taxonomy

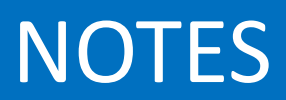

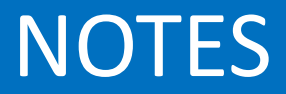